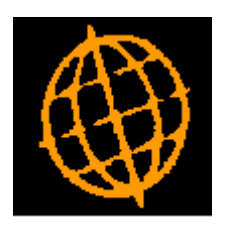

# Global 3000 Service Pack Note

## **DL Letter Production**

| Author  | DCP              |         |
|---------|------------------|---------|
| Project | ZD60_000471.docx |         |
| Version | 1.0              | 1 of 11 |

#### INTRODUCTION

This service pack updates Debtors Ledger to provide a new feature which allows users to specify and produce a wide range of user definable letters (in PDF format) which can be printed or delivered via email.

The changes introduce a new feature within Debtors Ledger. The new feature allows multiple letters to be created within a new letter definition function. Letters can then be generated for either a single customer (within account maintenance or enquiries) or a range of customers via a new letter generation program.

Each letter consists of up to fifteen segments, each segment contains an item such as the customer address, account balances or free form text. Most of the items have more than one layout option (for example, when the 'date' is included in a segment it can be optionally left or right aligned).

Each letter can (optionally) have its own backdrop.

Note, letters are only produced in PDF format and always in portrait orientation.

Debtors Ledger has been updated as follows:

- A maintenance program has been created to configure letters ('Letter Specification') available from the system maintenance menu.
- A letter generation program DLM has been created ('Letter Generation') available from the reports and statistics menu.
- The DL (reports and statistics) menu has been updated to include new options to run the new letter specification and letter generation programs.
- Account maintenance and account enquiries have been updated to modify the handling of the 'Letter' button so that if any letters have been defined within 'Letter Specification Maintenance' they are listed allowing individual letters to be produced for the selected customer. If no letters have been defined within 'Letter Specification Maintenance' then the export feature is invoked as before. In this case the letter will be stored as an attachment for the account.

| Author  | DCP              |         |
|---------|------------------|---------|
| Project | ZD60_000471.docx |         |
| Version | 1.0              | 2 of 11 |

## **DL – Letter Specification Window**

| Global-Dev-VM - P2 - Letter Specification              | Company: A1 Period: 5/2005      |                           | - 🗆 ×               |
|--------------------------------------------------------|---------------------------------|---------------------------|---------------------|
| <u>File Run S</u> ettings <u>O</u> ptions <u>H</u> elp |                                 |                           |                     |
| Letter Specification                                   |                                 |                           | ×                   |
| Letter Id Letter Name                                  |                                 |                           |                     |
| LET001 Balance Warning Letter<br>LET002 Legal Letter 2 |                                 |                           | ±                   |
| LET003 Legal Letter 3                                  |                                 |                           |                     |
|                                                        |                                 |                           | Ľ                   |
| Font                                                   |                                 |                           |                     |
| Font CG Omega                                          |                                 | Size                      |                     |
| Default Backdrop                                       |                                 |                           |                     |
| Backdrop TIS_Letter_Head.jpg                           |                                 | <u>B</u> ackdrops         |                     |
| Segments                                               |                                 |                           |                     |
| 01 Content Account address ~                           | Variant M 🔽 Statement & Company | Prefix text? Suffix tex   | t? Text             |
| 02 Content Blank line ~                                | Variant 1 Single blank line     | Prefix text? Suffix tex   | t? Text             |
| 03 Content Current date ~                              | Variant 2 Labelled right        | Prefix text? Suffix tex   | t? Text             |
| 04 Content Specified date ~                            | Variant 3 Plain, not justified  | Prefix text? V Suffix tex | t? Text             |
| 05 Content Salutation ~                                | Variant C Dear Customer,        | Prefix text? V Suffix tex | t? Text             |
| 06 Content Blank line ~                                | Variant 1 Single blank line     | Prefix text? Suffix tex   | t? Text             |
| 07 Content Fixed text ~                                | Variant                         | Prefix text? Suffix tex   | t? Text             |
| 08 Content Blank line ~                                | Variant 2 Two blank lines       | Prefix text? Suffix tex   | t? Text             |
| 09 Content Account balance ~                           | Variant Ar Aged balances        | Prefix text? Suffix tex   | t? Text             |
| 10 Content Not used ~                                  | Variant                         | Prefix text? Suffix tex   | t? Text             |
| 11 Content Account details ~                           | Variant 4 Account code & name   | Prefix text? V Suffix tex | t? Text             |
| 12 Content Trading terms ~                             | Variant D Day No./No. of days   | Prefix text? V Suffix tex | t? Text             |
| 13 Content Last payment V                              | Variant T With text             | Prefix text? V Suffix tex | t? Text             |
| 14 Content Contact name ~                              | Variant I From invoice address  | Prefix text? V Suffix tex | t? Text             |
| 15 Content Fixed text ~                                | Variant                         | Prefix text? Suffix tex   | t? Text             |
| Search <u>E</u> mail Text                              |                                 | Preview Amend             | Apply <u>C</u> lose |
| Partition 2 Computer 1D                                |                                 | 11:18:47 dcp DL650/W1     | DSP CAPS NUM        |

Purpose

This window enables you to create and maintain a set of user defined letters which can be produced for either a single customer (within account maintenance and account enquiries) or for a range of customers via the Letter Generation option.

#### The prompts are:

| Letter Id              | This is used to uniquely identify each letter.                                                                                                    |
|------------------------|----------------------------------------------------------------------------------------------------|
| Letter name            | A description/name for the letter.                                                                                                    |
| Font                   | (Optional). This can be set if you wish to use a specific font for the letter.                                                                                                    |
| Font size              | (Optional). This can be set if you wish to use a specific font size for the letter.                                                                                                    |
| Backdrop               | ( <i>Optional</i> ). This is the default backdrop for the letter. It can be overridden when the letter is produced. Enter the filename for backdrop image file (excluding the image folder), alternatively press the 'Backdrops' button to select an existing backdrop (associated with this letter) or upload a new backdrop. |
| Segment content<br>115 | Each letter is made up from up to 15 segments, each segment contains information to be included in the letter. For each segment you can select one of the following                                                                                                    |

| Author     | DCP              |         |
|------------|------------------|---------|
| Project Z  | ZD60_000471.docx |         |
| Version 1. | 1.0              | 3 of 11 |

|                        | content types which in some cases can be preceded and suffixed by user defined text:                                                                                                    |
|------------------------|----------------------------------------------------------------------------------------------------|
|                        | Not used.                                                                                                    |
|                        | Account address.                                                                                                    |
|                        | Company address.                                                                                                    |
|                        | Current date.                                                                                                    |
|                        | Salutation.                                                                                                    |
|                        | Fixed text (specified using the 'Text' button).                                                                                                    |
|                        | Blank line.                                                                                                    |
|                        | Account balance details.                                                                                                    |
|                        | Last payment information.                                                                                                    |
|                        | Trading terms.                                                                                                    |
|                        | Contact name.                                                                                                    |
|                        | Account details.                                                                                                    |
|                        | Specified date (the date is specified when the letter is produced).                                                                                                    |
| Content variant<br>115 | (Available depending on the content selected for the corresponding segment). Some content types have multiple layout variants. For example, if the segment content is set to the date it can be either left justified or right justified.               |
| Prefix text 115        | ( <i>Display Only</i> ). This indicates whether the segment is configured to allow prefix text. Prefix text is controlled via the 'Text' button.                                                                                                    |
| Suffix text 115        | ( <i>Display Only</i> ). This indicates whether the segment is configured to allow suffix text. Suffix text is controlled via the 'Text' button.                                                                                                    |
| buttons are:           |                                                                                                    |
| Search                 | When pressed this will initiate a look-up search if one is available.                                                                                                    |
| Email Text             | Press this to supply default body text for the emails sent when the letter is delivered via email. It can be modified when the letter is produced if required.                                                                                          |
| Preview                | Display a preview of the letter.                                                                                                    |
| Backdrops              | Press this to list backdrops associated with the current letter or to upload and associate a new backdrop for the current letter. This also allows the backdrop origin settings (for those backdrops already associated with the letter) to be amended. |

The

**Text** Press this to set the fixed text for the segment. Additionally, it is used to specify prefix and suffix text for its associated segment.

| Author  | DCP              |         |
|---------|------------------|---------|
| Project | ZD60_000471.docx |         |
| Version | 1.0              | 4 of 11 |

## **DL – Letter Specification Text Options Window**

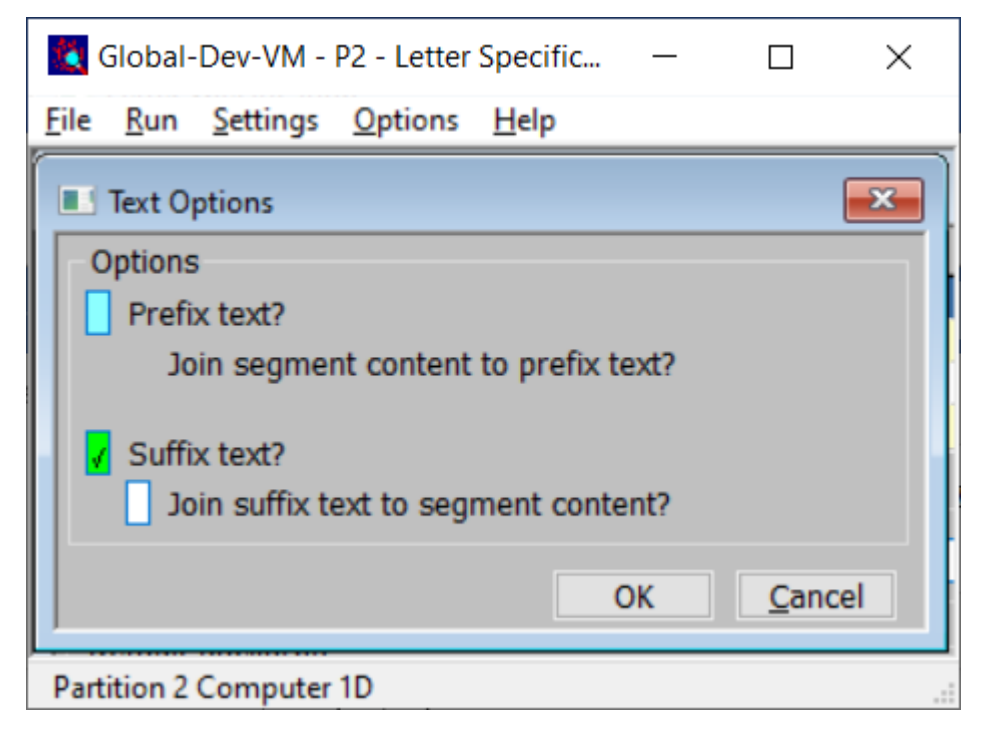

**Purpose** This window enables you to specify whether the segment has prefix and suffix text along with whether or not the text is joined to the segment content.

#### The prompts are:

| Prefix text?                               | Set this if you wish to specify prefix text for the segment.                                                                                                    |
|--------------------------------------------|----------------------------------------------------------------------------------------------------|
| Join segment<br>content to prefix<br>text? | ( <i>Not available for all segment variants</i> ). When set the segment content will be appended to the last line of prefix text. Warning if the length of the text and segment content is longer than a single line (132 characters) the overflowing text is ignored.                                                                        |
| Suffix text?                               | Set this if you wish to specify suffix text for the segment.                                                                                                    |
| Join suffix text to<br>segment content?    | ( <i>Not available for all segment variants</i> ). When set the first line of prefix text will be appended to the segment content (which itself may have been appended to the last line of prefix text). Warning if the length of the text and segment content is longer than a single line (132 characters) the overflowing text is ignored. |

| Author  | DCP              |         |
|---------|------------------|---------|
| Project | ZD60_000471.docx |         |
| Version | 1.0              | 5 of 11 |

### **DL – Customer Maintenance – General Details Window**

| Global-Dev-VM - P2 - Customer Details Company: A1 Period: 5/2005 — 🗆 🗙 |                                                                      |                  |                  |               |                     |              |                    |                                                                                                    |
|------------------------------------------------------------------------|----------------------------------------------------------------------|------------------|------------------|---------------|---------------------|--------------|--------------------|----------------------------------------------------------------------------------------------------|
| <u>File Run</u> <u>S</u> ettings                                       | Options <u>H</u> elp                                                 |                  |                  |               |                     |              |                    |                                                                                                    |
| General Details                                                        |                                                                      |                  |                  |               |                     |              |                    | ×                                                                                                    |
| Customer                                                               | Name                                                                 |                  |                  | Posto         | ode                 | EDI Account  | t                  |                                                                                                    |
| ANDE001                                                                | Anderton Ltd                                                         |                  |                  | TR27          | 4RT                 | ANDERTON     | 1                  | T T                                                                                                    |
| ANDR001                                                                | Andrew Leona                                                         | ard Ltd          |                  | LE11          | OQE                 | ANDREW I     | ANDREW LEONARD LTD |                                                                                                    |
| ANDR010                                                                | Andrews Esta                                                         | te Agents        |                  | BD21          | . 7YG               | ANDREWS      |                    | ±.                                                                                                    |
| BLAK001                                                                | Blakelock Insu                                                       | rance Brokers    |                  | SW1           | 9 255               | BLAKELOC     | K WIMBLEDON        |                                                                                                    |
| BROW001                                                                | Brownhouse o                                                         | f Preston        |                  | PR5           | 6RP                 | BROWNLO      | W PRESTON          |                                                                                                    |
| C0P1001                                                                | Davios & Brow                                                        | uonal            |                  | 5000          | 501                 |              |                    | H                                                                                                    |
| DESI010                                                                | Decign Granhi                                                        | n<br>ce i td     |                  | SA/           | 3HJ<br>7RA          | DESIGN GR    | ADHICS LTD         |                                                                                                    |
| FUTUO05                                                                | Future Design 1 td                                                   |                  |                  | HAS           | 12DL                | FUTURE DE    | SIGN LTD           | HI                                                                                                    |
| GILE001                                                                | Gilera Cartoleria                                                    |                  |                  | 1539          |                     | GILERA CA    | ARTOLERA           | ¥                                                                                                    |
| NEAL015                                                                | A Neal & Sons                                                        |                  |                  | ME14          | F 6UU               | NEAL (MA     | IDSTONE)           | H                                                                                                    |
| PEAK001                                                                | PEAK001 Peak (Ins & Investment) Agents GL22 7TH PEAK (INS & INVESTS) |                  |                  |               | <b>ĭ</b>            |              |                    |                                                                                                    |
| General Details                                                        |                                                                      |                  |                  |               |                     |              |                    |                                                                                                    |
| Туре                                                                   | Normal                                                               |                  | ~ H              | lead office   |                     |              | •                  |                                                                                                    |
| VAT Status                                                             | Normal                                                               |                  | ~ 0              | Company regi  | stration number (CR | N)           |                    |                                                                                                    |
| Balance method                                                         | Open Ite                                                             | m                | ~ A              | ccount status | ;                   | Ad           | ctive ~            |                                                                                                    |
| Account currency                                                       | GBP S                                                                | Sterling         | 0                | ate account ( | opened              | 27           | /10/2000           | í de la compañía de la compañía de la compañía de la compañía de la compañía de la compañía de la compañía de la |
| Domestic reverse charge VAT rules apply?                               |                                                                      |                  |                  |               |                     |              |                    |                                                                                                    |
| <u>S</u> earch                                                         | Addresses                                                            | <u>C</u> ontacts | Ed <u>i</u> deta | nils          | Ne <u>w</u>         | <u>F</u> ind | Delete             |                                                                                                    |
| Docu <u>m</u> ent                                                      | Letter                                                               | Notes            | Action           | S             | Amen <u>d</u>       | Apply        | Clos <u>e</u>      |                                                                                                    |
| Registration                                                           | Attrib <u>u</u> tes                                                  | Companies        | Quick Cr         | eate          |                     |              |                    |                                                                                                    |
| EORI Numbers                                                           | Attac <u>h</u> ments                                                 |                  |                  |               |                     |              |                    |                                                                                                    |
| Partition 2 Computer                                                   | 1D                                                                   |                  |                  |               | 16:08:58 dcp        | DL410/W1     | DSP CAPS           | NUM .:                                                                                                    |

Letter

When pressed the system checks to see if any letters have been defined within 'Letter Specification Maintenance' and if so lists them allowing individual letters to be produced for the selected customer (and stored as an attachment to the customer account). If no letters have been defined within 'Letter Specification Maintenance' then the export feature is invoked for the selected customer. This option prompts you for the contact and address to be used, and is designed for exporting letters, address labels, etc

| Author  | DCP              |         |
|---------|------------------|---------|
| Project | ZD60_000471.docx |         |
| Version | 1.0              | 6 of 11 |

## **DL – Customer Enquiries Window**

| If Customer Enquiny for Company Al Standext Systems Ltd      Customer Enquiny for Company Al Standext Systems Ltd      Customer In Mane      Andrew Loonard Ltd      Andrew Loonard Ltd      Active AG      Status      Formal      Postcode      Transactions      All Items      Outstanding      Indvidual      Cumulative      Query      Credit Claims      Invoice Address      Contact Details      Contact Details      Contact      | Global-Dev-VM - P2 - Customer Er      | nquiries Company        | : A1 Period: 5/2005                        |                    | - 🗆 X               |
|----------------------------------------------------------------------------------------------------|---------------------------------------|-------------------------|--------------------------------------------|--------------------|---------------------|
| Customer requiry for Company Al stander Systems (to)  Customer Name Antocological Anderex Company Al stander Systems (to)  Customer Name Antocological Anderex Different It Anderex Different It Anderex Different It Anderex Estate Agents Active A6 200,000 60,76.27 60 100,355.97 600  ADDR010 Andrews Estate Agents Active A6 10,000 7,224.41 60 1 BLAR001 Blakelock Insurance Brokers Active A6 10,000 7,224.41 60 1 BLAR001 Blakelock Insurance Brokers Active A6 10,000 7,224.41 60 1 BLAR001 Blakelock Insurance Brokers Active A6 10,000 7,224.41 60 1 BLAR001 Blakelock Insurance Brokers Active A6 10,000 7,224.41 60 1 BLAR001 Blakelock Insurance Brokers Active A6 10,000 7,224.41 60 1 BLAR001 Blakelock Insurance Brokers Active A6 10,000 7,224.5 6 1 BLAR001 Blakelock Insurance Brokers Active A6 10,000 7,235.80 6 CUPIDOL CUP, International Active H5 200,000 65,730.92 6 CUP DotS010 Design Graphics Ltd Active H5 200,000 65,730.92 6 CUP DS101 Design Graphics Ltd Active H5 200,000 7,325.80 6 CUP DS101 Design Graphics Ltd Active H5 200,000 7,325.80 6 CUP DS101 Design Graphics Ltd Active H5 200,000 7,325.80 6 CUP DS101 Design Graphics Ltd Active H5 200,000 7,325.80 6 CUP DS101 CUP, International Active PD 66,000 19,292.60 EUR    Look-ups Type Normal Postcode TR27 4RT EDI Account ANDERTON  Trenses Account Information Average days to pay Last receipt 10,697.68 0 18/02/2005 Last invoice Held Transe Customer 0  Details Credit rating Indemnity cover 0  Details Contact End Action Active Active Branches Blances Print Customer Staters Customer Branches Blances Print Customer Staters Customer Branches Blances Print Customer Staters Contact Customer Branches Blances Close Customer Customer Branches Close Customer Branches Close Customer Branches Close Customer Branches Close Customer Branches Close Customer Branches Close Close Customer Branches Close Close Close Close Close Close Close Close Close Close Close Close Close Close Close Close Close Close Close Close Close Close Close Close Close Close Close Close Close Close Close Close Close Clo | <u>File Run Settings Options Heip</u> | ,                       |                                            |                    |                     |
| Cubicity P       Nation       Andrew       Andrew <td>Customer Enquiry for Company A</td> <td>ti standext systems Ltd</td> <td>Status Dan</td> <td>Creatit Linsit</td> <td>Amount Due</td>                                                                                                    | Customer Enquiry for Company A        | ti standext systems Ltd | Status Dan                                 | Creatit Linsit     | Amount Due          |
| ADDR001       Andrew Leonard Ltd       Active       Active       AG       100,33537       Coll P         ADDR010       Andrews Estate Agents       Active       AG       100,000       7,224.41       GBP       P         BADR010       Bakedock Insurance Brokers       Active       HS       100,000       7,224.41       GBP       P         BADR010       Brownhouse of Preston       Active       HS       100,000       36,017.09       GBP       P         BADR010       Davies & Brown       Active       HS       200,000       7,235.89       GBP       P         DAV1001       Davies & Brown       Active       HS       200,000       75,305.92       GBP       P         DAV1001       Davies & Brown       Active       HS       50,000       5,315.62       GP       P         DAV1001       Davies & Brown       Active       HS       50,000       5,315.62       GP       P         DSED10       Design Erdin Ltd       Active       HS       50,000       5,315.62       GP       P         Transactions       All gens       Outstanding       Indvidual       Cumulative       Query       Credit Claims         Transeactions       Contact                                                                                                    | Customer Name                         |                         | A stille                                   |                    | Amount Due          |
| AlDRUD Andrews Econado Lub Active AG 10,000 097,0027 007 224 41 GBP ADDRUD Biakelock Insurance Brokers Active HS 10,000 35,0127,067 GBP CUPTOD CUPTOL CUP, International Active AG 150,000 35,0127,067 GBP CUPTOD CUPTOL CUP, International Active HS 200,000 71,395,89 GBP CUPTOD Davies & Brown Active AG 35,00,000 55,018,016,000 55,018,016,000 55,018,000,000 55,018,000,000 55,018,000,000 55,018,000,000 55,018,000,000 55,018,000,000 55,018,000,000 55,018,000,000 55,018,000,000 55,018,000,000 55,018,000,000 55,018,000,000 55,018,000,000 55,018,000,000 55,018,000,000 55,018,000,000 55,018,000,000 55,018,000,000 55,018,000,000,000,000,000,000,000,000,000                                                                                                    | ANDROO1 Anderton Ltd                  | ed I tel                | Active JW                                  | 250,000            | 60 176 27 GBP       |
| BLAN001       Find models Ender spectra       Active       Active       AG       100,000       36,017.09       GP       Active       AG       150,000       36,017.09       GP       Active       AG       150,000       36,017.09       GP       Active       AG       150,000       36,017.09       GP       Active       AG       150,000       36,017.09       GP       Active       AG       500,000       71,395.39       GB       Active       Addive       Addive                                                                                                    | ANDRO10 Andrews Estate Agents         |                         | Active AG                                  | 10 000             | 7 224 41 GBP        |
| BROW001       Brownhouse of Preston       Active       AG       150,000       36,012.99       GBP         CUP1001       C.U.P. International       Active       HSE       200,000       71,395.89       GBP       v         DAVI001       Davies & Brown       Active       HSE       200,000       72,395.89       GBP       v         DAVI001       Davies & Brown       Active       GB       90,000       52,315.62       GBP       v         PUT005       Future Design Ltd       Active       HS       50,000       45,818.69       GBP       v         Colocups       Future Design Ltd       Active       PD       60,000       19,292.60       EUR         Type       Normal       Postode       TR27 4RT       EDI Account       ANDERTON         Transactions       Outstanding       Individual       Cumulative       Query       Credit Claims         Novice Address       Contact Details       Contact Details       More       Prove       More         St. Erth       Econat       Individual       Cumulative       Query       Credit Claims         Reader Hale       Account Information       Account Information       Account Information       Account Information       Bo(60                                                                                                    | BI AKOO1 Blakelock Insurance Brokers  |                         | Active HS                                  | 100.000            | 56,530,92 GBP       |
| CUPID01       C.U.P. International       Active       HSE       200,000       71,395.89       GBP       Image: Computer State         DAVID01       Davies & Brown       Active       AJ       500,000       52,708.94       GBP       Image: Computer State       GBP       Image: Computer State       GBP       Image: Computer State       GBP       Image: Computer State       Image: Computer State                                                                                                    | BROW001 Brownhouse of                 | Preston                 | Active AG                                  | 150,000            | 36.017.09 GBP       |
| DAV1001       Devise & Brown       Active       A1       500,000       65,708.94 GBP       2         DFS1010       Design Graphics Ltd       Active       GB       90,000       52,315.62 GBP       2         INT0005       Future Design Ltd       Active       HS       50,000       45,518.69 GBP       2         Colocups       Gilera Cartoleria       Active       PD       60,000       19,292.60 URR       2         Look-ups       Transactions       Individual       Cumulative       Query       Credit Claims         Transactions       Outstanding       Individual       Cumulative       Query       Credit Claims         Invoice Address       Contact       Daniel Carter       Notes       More         Phone       01736 258965       S       S       Fith         Near Hale       Account Information       Average days to pay       48 Terms       B       Due 60 Days         Last receipt       Last receipt       10,067.68 on       18/02/2005       26/02/2005         CRN       13/03/2000       High balance       100,935.62 on       18/02/2005         CRN       Last statement       31/03/2000       Action       Amend Actions       Addrgsses       galances <t< td=""><td>CUPI001 C.U.P. Internati</td><td>ional</td><td>Active HSE</td><td>200,000</td><td>71,395.89 GBP</td></t<>                                                                                                    | CUPI001 C.U.P. Internati              | ional                   | Active HSE                                 | 200,000            | 71,395.89 GBP       |
| DESIDIO Design Graphics Ltd       Active       GB       90,000       52,315.62       GBP         Futruoos       Future Design Ltd       Active       HS       50,000       45,818.69       GBP       x         Colcol       Gilera Cartoleria       Active       PD       60,000       19,292.60       UR       x         Look-ups       Type       Normal       Postcode       TR27 4RT       EDI Account       ANDERTON         Transactions       Address       Contact Details       Contact Details       More         Anderton Ltd       Contact Details       Contact Details       More         Novice Address       Contact Details       More       Phone       01736 258965         St. Erth       Rear Hale       Account Information       Average days to pay       48       Terms       B       Due 60 Days         Itast statement       31/03/2000       Held transactions       0.00       0       0       0         Details       Contact       Agend Actions       Addresses       Balances       Print Customer       Statement       31/03/2005         Details       Consolidation       Agend Actions       Addresses       Balances       Print Customer       Statement       Attributes                                                                                                    | DAVI001 Davies & Brown                | n                       | Active AJ                                  | 500,000            | 65,708.94 GBP       |
| Future Design Ltd       Active       HS       50,000       45,818.69       GBP         GillE001       Gilera Cartoleria       Active       PD       60,000       19,292.60       LWR       X         Look-ups       Transactions       Individual       Cumulative       Query       Credit Claims         Transactions       Outstanding       Individual       Cumulative       Query       Credit Claims         Invoice Address       Contact Details       Contact Details       More       Phone       01736 258965         St. Erth       Account Information       Average days to pay       48       Terms B       Due 60 Days         Last invoice       10,687.68       n       18/02/2005       26/02/2005         CRN       Ital transactions       0.00       0       0         Last statement       31/03/2000       Amend Actions       Addresse       Balances         Eind       Action       Amend Actions       Addresses       Balances         Contacts       Document       Letter       Notes       Print Customer         Identity Cover       0       0       0       Close       Close         Eind       Action       Amend Actions       Addresses       Balances<                                                                                                    | DESI010 Design Graphics               | s Ltd                   | Active GB                                  | 90,000             | 52,315.62 GBP ¥     |
| GILE001       Gilera Cartoleria       Active       PD       60,000       19,292.60       EUR       Image: Control Control Contrel Control Control Control Control Control Control Control Contro                                                                                              | FUTU005 Future Design L               | Ltd                     | Active HS                                  | 50,000             | 45,818.69 GBP       |
| Look-ups       EDI Account       ANDERTON         Type       Normal       Postcode       TR27 4RT       EDI Account       ANDERTON         Transactions       All Items       Outstanding       Indvidual       Cumulative       Query       Credit Claims         Invoice Address       Contact       Daniel Carter       Notes       More         18 Chapel Hill       Contact       Daniel Carter       Notes       More         18 Chapel Hill       Contact       Daniel Carter       Notes       More         St. Erth       Account Information       Average days to pay       48 Terms       Due 60 Days         Last receipt       10,687.68       on       18/02/2005         Last invoice       10,107.93       on       26/02/2005         High balance       100,935.60       on       18/02/2005         High balance       100,935.60       n       18/02/2005         Centals       Outer       0       0       0         Details       Eind       Action       Agend Actions       Addresses       Balances         Consoldation       Registration       Customer       Branches       Statement       Close                                                                                                    | GILE001 Gilera Cartoleri              | а                       | Active PD                                  | 60,000             | 19,292.60 EUR       |
| Type       Normal       Postcode       TR27 4RT       EDI Account       ANDERTON         Transactions       All Items       Outstanding       Individual       Cumulative       Query       Credit Claims         Invoice Address       Contact Details       Contact Details       More       More         Anderton Ltd       Ontact Details       Contact Details       More       More         St. Erth       Account Information       Average days to pay       48 Terms       B Due 60 Days         Last receipt       10,687.68 on       18/02/2005       26/02/2005         Last invoice       100,935.62 on       18/02/2005         High balance       100,935.62 on       18/02/2005         Held transactions       0.00 No.       0         Credit rating       A Excellent       0         Indemnity cover       0       0         Details       Action       Amend Actions       Addresses       Balances         Consolidation       Registration       Customer Details       Include Inactive       Statement                                                                                                    | Look was                              |                         |                                            |                    |                     |
| Image: Contact Details       Contact Details         Anderton Ltd       Contact Details         Contact Details       Contact Details         St. Erth       Phone         Near Hale       Account Information         Average days to pay       48 Terms B       Due 60 Days         Last receipt       10,687.68 on       18/02/2005         Last invoice       100,935.62 on       18/02/2005         High balance       100,935.62 on       18/02/2005         Heid transactions       0       0         CRN       Contact Details       Account Information         Last statement       31/03/2000       Areceipt         Last statement       31/03/2000       Excellent         Details       Queurent       Letter         Eind       Action       Amend Actions       Addrgsses         Gontacts       Document       Letter       Notes       Print Customer         Statistics       Turnoger       Attributes       Include Inactive       Attachments         Consolidation       Registration       Customer Details       Include Inactive       Close                                                                                                    | Type Normal                           | Postcode TR27 4         | IRT                                        | EDI Account ANDER  | TON                 |
| Transactions       All Tems       Outstanding       Individual       Cumulative       Query       Credit Claims         Invoice Address       Contact Details       Contact Details       More       More         18 Chapel Hill       Contact Details       Contact Details       More         St. Erth       Account Information       Account Information         Average days to pay       48 Terms B       Due 60 Days         Last receipt       10,687.68 on       18/02/2005         Last receipt       Last invoice       10,107.93 on       26/02/2005         High balance       100,935.62 on       18/02/2005         Heid transactions       0.00 No.       0         Credit rating       A Excellent       1         Indemnity cover       0       0         Details       Addresses       Balances         Eind       Action       Agend Actions       Addresses         Gontacts       Document       Letter       Branches       Statement         Consolidation       Registration       Customer Details       Include Inactive       Attachments         Close       Details       Include Inactive       Attachments       Close                                                                                                    | L."                                   |                         |                                            |                    |                     |
| All Items       Outstanding       Individual       Cumulative       Query       Credit Claims         Invoice Address       Anderton Ltd       Endet Details       Contact Details       More         Contact Details       Contact Details       More       More       More         Is Chapel Hill       St. Erth       Account Information       Average days to pay       48 Terms       B Due 60 Days         Near Hale       Average days to pay       48 Terms       B Due 60 Days       Is/02/2005         CRN       Last receipt       10,687.68 on       18/02/2005         Last statement       31/03/2000       High balance       100,935.62 on       18/02/2005         Details       O       O       O       O       O         Details       Eind       Action       Amend Actions       Addresses       Balances         Contacts       Document       Letter       Notes       Print Customer         Statistics       Turnoyer       Attributes       Branches       Statement         Consolidation       Registration       Customer Details       Include Inactive       Attachments                                                                                                    | Transactions                          |                         |                                            |                    |                     |
| Invoice Address       Contact Details         Anderton Ltd       Contact Daniel Carter       Notes         18 Chapel Hill       Phone       01736 258965         St. Erth       Account Information         Average days to pay       48 Terms B Due 60 Days         Last receipt       10,687.68 on         Last invoice       10,107.93 on         CRN       100,935.62 on         Last statement       31/03/2000         Held transactions       0         Credit rating       A Excellent         Indemnity cover       0         Details       Print Customer         Eind       Action         Qontacts       Document         Letter       Notes         Statistics       Turnover         Attributes       Branches         Statistics       Customer Details                                                                                                    | All Items 0                           | Outstanding In          | dividual                                   | Cumulative Ouerv   | Credit Claims       |
| Invoice Address       Contact Details         Anderton Ltd       Daniel Carter       Notes         18 Chapel Hill       Contact Daniel Carter       Notes         St. Erth       Account Information         Nerage days to pay       48 Terms       Due 60 Days         Last statement       31/03/2000       Account Information         CRN       Last statement       31/03/2000       18/02/2005         High balance       100,935.62 on       18/02/2005         High balance       100,935.62 on       18/02/2005         High balance       100,935.62 on       18/02/2005         High balance       100,935.62 on       18/02/2005         Held transactions       0.00 No.       0         Credit rating       A Excellent       1         Indemnity cover       0       0         Details       Eind       Action       Amend Actions       Addrgsses       galances         Contacts       Document       Letter       Notes       Print Customer         Statistics       Turnoyer       Attributes       Branches       Statement         Consolidation       Registration       Customer Details       Include Inactive       Attachments         Close       Include                                                                                                    |                                       |                         |                                            | _ · ·              |                     |
| Anderton Ltd       Contact       Daniel Carter       Notes       More         18 Chapel Hill       Phone       01736 258965       Image: Contact Phone       Otract Phone       Otract Phone       Otract Phone       Otract Phone       Image: Contact Phone       Image: Contact Phone                                                                                                    | Invoice Address                       | Contact De              | etails                                     |                    |                     |
| 18 Chapel Hill       Phone       01736 258965         St. Erth       Account Information         Near Hale       Account Information         Average days to pay       48 Terms B       Due 60 Days         TR27 4RT       Last receipt       10,687.68 on       18/02/2005         CRN       Last invoice       10,107.93 on       26/02/2005         High balance       100,935.62 on       18/02/2005         High balance       100,935.62 on       18/02/2005         Held transactions       0.00 No.       0         Credit rating       A Excellent       10         Indemnity cover       0       0         Details       Gontacts       Document       Letter         Statistics       Turnoyer       Attributes       Branches         Statistics       Turnoyer       Attributes       Include Inactive         Consolidation       Registration       Customer Details       Include Inactive                                                                                                    | Anderton Ltd                          | Contact                 | Daniel Carter                              | No                 | tes More            |
| St. Erth       Account Information         Near Hale       Average days to pay       48 Terms B Due 60 Days         TR27 4RT       Last receipt       10,687.68 on       18/02/2005         Last receipt       10,07.93 on       26/02/2005         Last invoice       100,935.62 on       18/02/2005         High balance       100,935.62 on       18/02/2005         Held transactions       0.00 No.       0         CRN       Credit rating       A Excellent         Indemnity cover       0       0         Details       Qontacts       Document       Letter         Qontacts       Document       Letter       Notes       Print Customer         Statistics       Turnoyer       Attributes       Branches       Statement         Consolidation       Registration       Customer Details       Include Inactive       Attachments         Close       Details       Dispondetails       Include Inactive       Attachments                                                                                                    | 18 Chapel Hill                        | Phone                   | 01736 258965                               |                    |                     |
| Near Hale       Account Information         Average days to pay       48 Terms B Due 60 Days         TR27 4RT       Last receipt         Last receipt       10,687.68 on         Last receipt       10,07.93 on         Last invoice       100,935.62 on         High balance       100,935.62 on         High balance       100,935.62 on         Held transactions       0.00 No.         Credit rating       A Excellent         Indemnity cover       0         Details       Qontacts         Qontacts       Document         Letter       Notes         Statistics       Turnoyer         Attributes       Branches         Statistics       Turnoyer         Registration       Customer Details         Include Inactive       Attachments         Close       Close                                                                                                    | St. Erth                              |                         |                                            |                    |                     |
| Average days to pay       48 Terms B       Due 60 Days         TR27 4RT       Last receipt       10,687.68 on       18/02/2005         Last receipt       10,107.93 on       26/02/2005         Last statement       31/03/2000       High balance       100,935.62 on       18/02/2005         High balance       100,935.62 on       18/02/2005       18/02/2005         Held transactions       0.00 No.       0         Credit rating       A       Excellent         Indemnity cover       0       0         Details       Gontacts       Document       Letter         Statistics       Turnoyer       Attributes       Branches       Balances         Consolidation       Registration       Customer Details       Include Inactive       Attachments         Close       Close       160935 drp.       DI 420041       DSP. CAPS. NUM                                                                                                    | Near Hale                             | - Account Ir            | formation                                  |                    |                     |
| TR27 4RT       Last receipt       10,687.68 on       18/02/2005         CRN       Last invoice       10,107.93 on       26/02/2005         High balance       100,935.62 on       18/02/2005         High balance       0.00 No.       0         Credit rating       A Excellent         Indemnity cover       0         Details       Qontacts       Document         Lattributes       Addresses       Balances         Print Customer       Statistics       Turnover         Attributes       Branches       Statement         Consolidation       Registration       Customer Details       Attachments                                                                                                    |                                       | Average                 | Average days to pay 48 Terms B Due 60 Days |                    |                     |
| CRN       Last invoice       10,107.93 on       26/02/2005         High balance       100,935.62 on       18/02/2005         Held transactions       0.00 No.       0         Credit rating       A Excellent         Indemnity cover       0         Details       Eind         Gontacts       Document         Letter       Notes         Statistics       Turnoyer         Statistics       Turnoyer         Attributes       Branches         Statistics       Registration         Customer Details       Include Inactive                                                                                                    | TR27 4RT                              | Last rece               | Last receipt 10,687.68 on 18/02/200        |                    |                     |
| CRN       100,935.62 on       18/02/2005         High balance       100,935.62 on       18/02/2005         Held transactions       0.00 No.       0         Credit rating       A Excellent         Indemnity cover       0         Details       Action         Contacts       Document         Letter       Notes         Print Customer       Statistics         Turnoyer       Attributes         Registration       Customer Details         Include Inactive       Attachments         Close       Close                                                                                                    |                                       | Last invo               | Last invoice 10.107.93 on                  |                    | 26/02/2005          |
| CNN       Inight balance       Inight balance       Inight balance         Last statement       31/03/2000       Held transactions       0.00 No.       0         Credit rating       A       Excellent       0         Details       Indemnity cover       0       0         Details       Qontacts       Document       Letter       Notes       Balances         Contacts       Document       Letter       Notes       Statement         Statistics       Turnoyer       Attributes       Branches       Statement         Consolidation       Registration       Customer Details       Include Inactive       Attachments         Close       Ife0935       drag       DI 420/W1       DSP_CAPS_NUM                                                                                                    | CRN                                   | Lich hals               |                                            | 100.025.62 on      | 19/02/2005          |
| Last statement       31/03/2000       Heid transactions       0         Credit rating<br>Indemnity cover       A       Excellent         Details       Indemnity cover       0         Details       Amend Actions       Addresses         Contacts       Document       Letter         Statistics       Turnoyer       Attributes         Statistics       Turnoyer       Attributes         Consolidation       Registration       Customer Details         Include Inactive       Attachments         Close       Close                                                                                                    |                                       |                         | ince                                       | 100,933.02 01      | 18/02/2003          |
| Credit rating       A       Excellent         Indemnity cover       0         Details                                                                                                    | Last statement 31/03/                 | 2000 Heid tran          | Sacuons                                    | 0.00 No.           |                     |
| Indemnity cover     0       Details                                                                                                    |                                       | Credit ra               | ting                                       | A Excellent        |                     |
| Details       Action       Amend Actions       Addresses       Balances         Contacts       Document       Letter       Notes       Print Customer         Statistics       Turnoyer       Attributes       Branches       Statement         Consolidation       Registration       Customer Details       Include Inactive       Attachments         Close       Close       Disposed drag       Disposed drag       Disposed drag       Disposed drag                                                                                                    |                                       | Indemnit                | y cover                                    | 0                  |                     |
| Eind     Action     Amend Actions     Addresses     Balances       Contacts     Document     Letter     Notes     Print Customer       Statistics     Turnoyer     Attributes     Branches     Statement       Consolidation     Registration     Customer Details     Include Inactive     Attrachments       Close     Close     Diagonater 1D     DSP. CAPS NUM                                                                                                    | Dotails                               |                         |                                            |                    |                     |
| Lind     Action     Amend Actions     Addresses     Balances       Contacts     Document     Letter     Notes     Print Customer       Statistics     Turnoyer     Attributes     Branches     Statement       Consolidation     Registration     Customer Details     Include Inactive     Attrachments       Close     Close     Close     Diagonal     DSP. CAPS NUM                                                                                                    | Details                               | Letter.                 |                                            |                    |                     |
| Contacts     Document     Letter     Notes     Print Customer       Statistics     Turnoyer     Attributes     Branches     Statement       Consolidation     Registration     Customer Details     Include Inactive     Attrachments       Close     Close     Close     Close     Close                                                                                                    | <u>Find</u> <u>Action</u>             |                         | Amend Actions                              | Addresses          | Balances            |
| Statistics     Turnover     Attributes     Branches     Statement       Consolidation     Registration     Customer Details     Include Inactive     Attachments       Close     Close     Close     Close     Close                                                                                                    | <u>Contacts</u> <u>D</u> ocument      |                         | Letter                                     | Notes              | Print Customer      |
| Consolidation     Registration     Customer Details     Include Inactive     Attachments       Close     Close     Close     Close                                                                                                    | Statistics Turnover                   |                         | Attrib <u>u</u> tes                        | Branc <u>h</u> es  | <u>S</u> tatement   |
| Close Close | Consolidation                         | Registration            | Customer Detail                            | s Include Inactive | Attachments         |
| Partition 2 Computer 1D 16:09:35 dcn DI 420/W1 DSP CAPS NUM                                                                                                    |                                       |                         |                                            |                    | Close               |
|                                                                                                    | Partition 2 Computer 1D               |                         |                                            | 16:09:35 dcp DL    | 420/W1 DSP CAPS NUM |

Letter

When pressed the system checks to see if any letters have been defined within 'Letter Specification Maintenance' and if so lists them allowing individual letters to be produced for the selected customer (and stored as an attachment to the customer account). If no letters have been defined within 'Letter Specification Maintenance' then the export feature is invoked for the selected customer. This option prompts you for the contact and address to be used, and is designed for exporting letters, address labels, etc

| Author  | DCP              |         |
|---------|------------------|---------|
| Project | ZD60_000471.docx |         |
| Version | 1.0              | 7 of 11 |

## **DL – Letter Generation Set-up Window**

| Global-Dev-VM - P2 - Letter Generation                | Company: A1 Period: 5/2005 — 🗆 🗙 |
|-------------------------------------------------------|----------------------------------|
| <u>File Run S</u> ettings <u>Options</u> <u>H</u> elp |                                  |
| Letter Generation                                     |                                  |
| Letter                                                |                                  |
| Letter Id                                             |                                  |
| Backdron                                              |                                  |
| Backdrop                                              | <b></b>                          |
|                                                       |                                  |
| Options                                               |                                  |
| Specified date                                        |                                  |
| Deliver letters via email where available?            |                                  |
|                                                       |                                  |
| Only include customers over their credit limit?       |                                  |
| Number of days overdue                                |                                  |
|                                                       |                                  |
| Company 🔽                                             |                                  |
| Customer From                                         |                                  |
| To To Last                                            |                                  |
| Terms 🔽 All                                           |                                  |
| Credit rating                                         |                                  |
| Sales Rep.  All                                       |                                  |
| Territory All                                         |                                  |
| Account currency                                      |                                  |
| Account status All customers                          |                                  |
|                                                       |                                  |
|                                                       |                                  |
|                                                       |                                  |
|                                                       |                                  |
| Search                                                | OK <u>C</u> ancel                |
| Partition 2 Computer 1D                               | 11:19:54 dcp DL655/W1            |

**Purpose** This window enables you to produce letters previously defined within 'Letter Specification'.

The prompts are:

Letter Id This is used to uniquely identify each letter. A search is available.

Letter name (Display Only). The description/name of the letter.

| Author  | DCP              |         |
|---------|------------------|---------|
| Project | ZD60_000471.docx |         |
| Version | 1.0              | 8 of 11 |

| Backdrop                                              | ( <i>Optional</i> ). This is the backdrop for the letter. Enter the filename for backdrop image file (excluding the image folder), a search is available.                                                                                                    |  |
|-------------------------------------------------------|----------------------------------------------------------------------------------------------------|--|
| Specified date                                        | If the selected letter contains a 'Specified date' segment, then enter the date to be used here.                                                                                                    |  |
| Deliver letters via<br>email where<br>available?      | Set this to deliver letters via email where available. This uses the same email address<br>as that used for customer statements. By default, letters will be printed for any<br>customers that do not have an email address set up. However, this can be overridden<br>in the 'Customer list' window. Letters delivered via email are also stored as an<br>attachment to the customer account (this is not possible for printed letters which are<br>collated into a single PDF document). |  |
| Only include<br>customers over their<br>credit limit? | Set this if you only want to send the letters to customers that are over their credit limit.                                                                                                    |  |
| Only include<br>customers with an<br>overdue balance? | Set this if you only want to send letters to customers that have an overdue balance.                                                                                                    |  |
| Number of days<br>overdue                             | (Only when limiting letters to customers with an overdue balance). Set the number<br>of days a balance must be overdue before the customer qualifies for a letter. Leave<br>this set to zero if you want letters sent to every customer with an overdue balance.                                                                                                    |  |
| Company                                               | The company to produce letters for. A search is available in multi-company systems.                                                                                                    |  |
| Customer FromTo                                       | Specify the range of customers to receive the letter (leave the 'from' customer blank to start from the first customer and leave the 'to' customer blank to continue to the last customer). A search is available.                                                                                                    |  |
| Terms                                                 | Set this to limit customers receiving the letter to those with specific trading terms. A search is available.                                                                                                    |  |
| Credit rating                                         | Set this to limit customers receiving the letter to those with a specific credit rating. A search is available.                                                                                                    |  |
| Sales Rep.                                            | Set this to limit customers receiving the letter to those with a specific sales representative. A search is available.                                                                                                    |  |
| Territory                                             | Set this to limit customers receiving the letter to those for a specific territory. A search is available.                                                                                                    |  |
| Account currency                                      | ( <i>Only available in multi-currency systems</i> ). Set this to limit customers receiving the letter to those with a specific account currency. A search is available.                                                                                                    |  |
| Account status                                        | Set this to limit customers receiving the letter to those with a specific account status. A search is available.                                                                                                    |  |
| Customer classification 14                            | Set this to limit customers receiving the letter based on their customer classifications. A search is available for each classification that is in use.                                                                                                    |  |
| The buttons are:                                      |                                                                                                    |  |
| Search                                                | When pressed, this will initiate a look-up search if one is available.                                                                                                    |  |
| ОК                                                    | When pressed, a list of customers eligible for the letter is displayed, you can then manually fine tune the list before generating the letters.                                                                                                    |  |
| Cancel                                                | Cancel letter generation and return to the menu.                                                                                                    |  |

| Author  | DCP              |         |
|---------|------------------|---------|
| Project | ZD60_000471.docx |         |
| Version | 1.0              | 9 of 11 |

## **DL – Letter Generation – Customer List Window**

| Global-Dev-VM - P2 - Letter Generation Company: A1 Period: 5/2005 — — X |                                |       |                            | ×            |     |           |
|-------------------------------------------------------------------------|--------------------------------|-------|----------------------------|--------------|-----|-----------|
|                                                                         |                                |       |                            | ×            |     |           |
| Customer                                                                | Name                           | Email | Email Address              |              |     |           |
| ANDR001                                                                 | Andrew Leonard Ltd             | 1     | dan.penfold@kerridgecs.com |              |     |           |
| BROW001                                                                 | Brownhouse of Preston          |       |                            |              |     |           |
| DAVI001                                                                 | Davies & Brown                 |       |                            |              |     | ×         |
| PEAK001                                                                 | Peak (Ins & Investment) Agents |       |                            |              |     |           |
| READ001                                                                 | Reading Stationery             |       |                            |              |     | Н         |
| SAFC001                                                                 | Safco Stationery Supplies      |       |                            |              |     |           |
| WATS010                                                                 | Watsons Plc                    | 1     | dan.penfold@kerridgecs.com |              |     |           |
|                                                                         |                                |       |                            |              |     |           |
|                                                                         |                                |       |                            |              |     |           |
|                                                                         |                                |       |                            |              |     |           |
|                                                                         |                                |       |                            |              |     |           |
|                                                                         |                                |       |                            |              |     |           |
|                                                                         |                                |       |                            |              |     |           |
|                                                                         |                                |       |                            |              |     |           |
|                                                                         |                                |       |                            |              |     |           |
|                                                                         |                                |       |                            |              |     |           |
|                                                                         |                                |       |                            |              |     |           |
|                                                                         |                                |       |                            |              |     |           |
|                                                                         |                                |       |                            |              |     |           |
|                                                                         |                                |       |                            |              |     |           |
|                                                                         |                                |       |                            |              |     | Ŧ         |
|                                                                         |                                |       |                            |              |     |           |
|                                                                         |                                |       |                            |              |     |           |
|                                                                         |                                |       |                            |              |     |           |
|                                                                         |                                |       |                            |              |     |           |
|                                                                         |                                |       |                            |              |     | <b> *</b> |
|                                                                         |                                |       |                            |              |     |           |
|                                                                         | Amend                          |       | Delete Generate Letters    | < <u>B</u> a | ock |           |
| Partition 2 Comp                                                        | outer 1D                       |       | 16:12:36 dcp DL6           | 655/WC DS    | P   | NUM       |

**Purpose** This window lists customers eligible for the current letter, you can then manually fine tune the list including email addresses to be used before generating the letters.

#### The prompts are:

| Customer      | (Display Only). The customer code and name.                                                              |
|---------------|----------------------------------------------------------------------------------------------------|
| Via Email?    | This is set for customers receiving the letter via email.                                                |
| Email address | (Only for customers receiving the letter via email). The email address to which the letter will be sent. |

#### The buttons are:

| Amend            | Press this to amend whether the selected customer has a letter printed or emailed<br>and the email address the letter is to be sent to, if required. |  |  |
|------------------|----------------------------------------------------------------------------------------------------|--|--|
| Delete           | Press this to remove the customer from the list of customers receiving the letter.                                                                   |  |  |
| Generate Letters | When pressed, this will initiate the letter generation. A customer action will be created to record the fact that a letter has been produced.        |  |  |

| Author  | DCP              |          |
|---------|------------------|----------|
| Project | ZD60_000471.docx |          |
| Version | 1.0              | 10 of 11 |

- **Note** All letters (not being emailed) are collated in a single PDF format file, as such when this option is chosen the letters are not stored as attachments against the individual customer accounts. Letters delivered via email are stored as attachments against their customer account.
- **< Back** Press this to return to the Letter Generation Set-up window.

| Author  | DCP              |          |
|---------|------------------|----------|
| Project | ZD60_000471.docx |          |
| Version | 1.0              | 11 of 11 |
|         |                  |          |